UNIVERSIDADE FEDERAL DE CAMPINA GRANDE SECRETARIA DE RECURSOS HUMANOS COORDENAÇÃO DE GESTÃO E DESENVOLVIMENTO DE PESSOAS

# Registro de Necessidades de Desenvolvimento para o PDP UFCG 2024 Via Portal SIPEC

Plano de Desenvolvimento de Pessoas - PDP UFCG 2024 Vamos construir juntos??

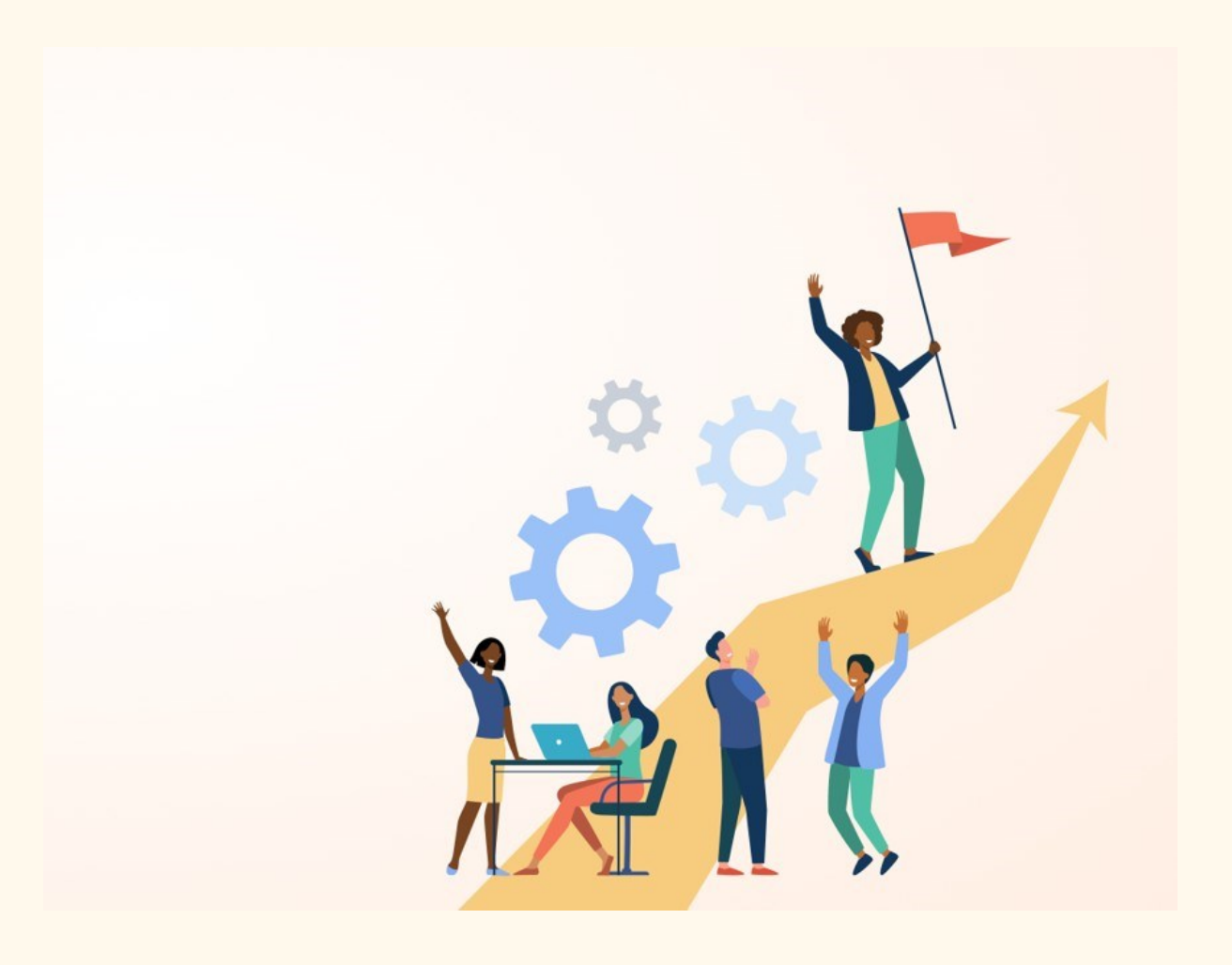

# **TUTORIAL**

Este é um breve tutorial que tem a finalidade de auxiliar os **CADASTRADORES** representantes de unidades macro no Portal SIPEC, onde serão registradas as necessidades de desenvolvimento que irão compor o PDP UFCG 2024

Esta etapa consiste no registro das necessidades de desenvolvimento identificadas pelo servidores/gestores das unidades, preechidas por meio do Formulário Google disponibilizado pela CGDP-SRH.

Vamos Juntos?

#### 1. Acesse o site: <u>https://portalsipec.servidor.gov.br/</u>

Posicione o cursor do mouse sobre o ícone no canto superior direito da tela. Irá aparecer uma caixinha com duas opções. Clique em **"Realizar login".** 

| PORTAL SIPEC X +                             |                                                    | ✓ − a ×                                           |
|----------------------------------------------|----------------------------------------------------|---------------------------------------------------|
| C                                            |                                                    | 역 🖉 🖈 🖬 🌲 🗉                                       |
| govbr                                        | COLUMATION RESERVICE RESERVICE RESERVICE RESERVICE | *                                                 |
| ≡                                            |                                                    | * 8 🔺                                             |
| Portal Sipec                                 |                                                    | + Cadastra-se<br>+ Rautizariogin<br>Control Starr |
| VIDE STE ADIR- DÁDHA NICH                    |                                                    | Central agec                                      |
| Seja bem vindo ao SIPECI<br>Próximos eventos |                                                    | 0                                                 |
| Nilo hi evertos prbanco.                     | Voja mais eventos                                  |                                                   |
|                                              |                                                    |                                                   |
|                                              |                                                    |                                                   |
|                                              |                                                    |                                                   |

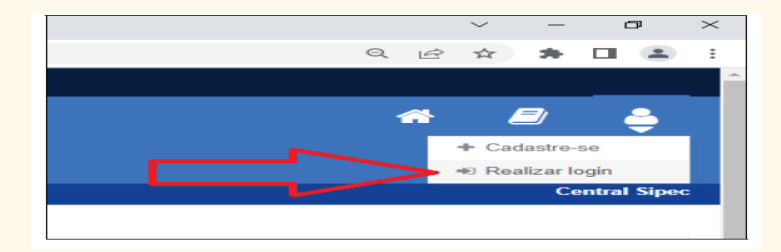

### 2. Informe login e senha previamente cadastrados.

Será aberta a página do Portal de Autenticação com duas opções de login. Escolha a opção SIGAC e clique em **"Acessar"** 

| Portal Sipec × +                            |                                                       |                                                                             | v - D X     |
|---------------------------------------------|-------------------------------------------------------|-----------------------------------------------------------------------------|-------------|
| ← → C iii portalsipec.servidor.gov.br/login |                                                       |                                                                             | ९ e 🖈 🖬 😩 । |
| govbr                                       |                                                       | osnama (131 kund az akteratokansemisko metrana liselusik (reskos soometen 🎘 |             |
|                                             | Portal de Autenticação                                |                                                                             |             |
|                                             | Acesso o Postal SIPEC informando o seculido e sorina. | Six vod å sondet foldrat, realtin o legin vaarde e<br>SIGAC                 | 0           |
|                                             | 000.000.000-00<br>Senha<br>Esqueci minha senha        |                                                                             |             |
|                                             | ENTRAR                                                | Areaser                                                                     |             |
|                                             |                                                       | 🚺 tami.<br>Manuk                                                            |             |
|                                             |                                                       |                                                                             |             |

| Sigac Sistema<br>DE GESTÃO<br>DE ACESSO |
|-----------------------------------------|
| Digite o CPF sem pontuação              |
| Digite a senha                          |
| Acessar Đ 🔞                             |
| Acessar +)                              |

#### 3. Tela inicial de acesso do Portal SIPEC

Após login, o servidor será direcionado a uma tela com um pop-up para você escolher entre a área de Eventos ou a área de Representante PDP. Clique no botão azul escrito **"PDP".** 

| gov                                                    | DP                                   | CORENAVELS (COMD-4g) ACC                                                                           | 250 Å INFORMAÇÃO PARTICIPE LESISLAÇÃO | ómsios do governo 👋          |
|--------------------------------------------------------|--------------------------------------|----------------------------------------------------------------------------------------------------|---------------------------------------|------------------------------|
|                                                        | Você gostaria de<br>(ou unidade) UNI | acessar a área de Eventos ou a área de Representante PDP d<br>VERSIDADE FEDERAL DE CAMPINA GRANDE? | lo Órgão X                            | A 着                          |
| <b>Portal Sip</b><br>Ministério da Gestão e da Inovaçi | ec<br>ão em Serviços Públicos        | EVENTOS                                                                                            | POP                                   |                              |
|                                                        |                                      |                                                                                                    |                                       | Central Sipec                |
| VOCÊ ESTĂ AQUI: PÁGINA INICIAL                         |                                      |                                                                                                    |                                       |                              |
| OIÁ HARRISSON EMANUEL GRIGORIO DA SILVA!               |                                      |                                                                                                    |                                       |                              |
| Próximos Eventos                                       |                                      |                                                                                                    |                                       | resultados por página 50 🗸 🗸 |
| Evento                                                 | Realização                           | Cidade                                                                                             | UF                                    | Acões                        |
|                                                        | •                                    |                                                                                                    |                                       |                              |

#### 4. Cadastrando Necessidades para o PDP UFCG 2024

ATENÇÃO: Caso o ano do PDP esteja diferente de 2024, o servidor deverá clicar em "Filtrar" para selecionar a opção "PDP 2024".

|    | Mostrando de 1           | até 1 de 1 registros               |                                                                    | ( 1 )                                            |                                                        |                                |
|----|--------------------------|------------------------------------|--------------------------------------------------------------------|--------------------------------------------------|--------------------------------------------------------|--------------------------------|
|    | 2024                     | Em elaboração                      | UNIVERSIDADE FEDERAL DE CAMPINA GRANDE                             | 02/10/2023                                       | 30/11/2023                                             | Q 0 🖊 🚯                        |
| 1  | Ano do PDP               | Situação do plano                  | Órgão                                                              | Data limite para envio ao órgão central do SIPEC | Data limite para devolução pelo órgão central do SIPEC | Ações                          |
| Q  | Plano de Dese            | nvolvimento de Pessoas             |                                                                    |                                                  | n                                                      | esultados por página: 50 🗸     |
|    | q Filtrar                |                                    |                                                                    |                                                  |                                                        | Clique para expandir/ocultar 👌 |
| 47 |                          |                                    |                                                                    |                                                  |                                                        |                                |
|    | Para acessar aos G       | Suias e orientações sobre o Plan   | o de Desenvolvimento de Pessoas, Central de Conteúdos: clique aqui |                                                  |                                                        |                                |
| ñ  | OIá KECIA ALVES G        | ARCIA, seja bem vindo ao PDPI      |                                                                    |                                                  |                                                        |                                |
|    | VOCĚESTÁ AQUI: PÁGINA IN | ICIAL> PLANO DE DESENVOLVIMENTO DE | PESSONS                                                            |                                                  |                                                        |                                |

#### 5. Cadastrando Necessidades para o PDP UFCG 2024 - (ESSA TELA APARECERÁ PARA OS CADASTRADORES – Tela 01

Após selecionado o PDP 2024, clique em "**Cadastrar**" para iniciar o registro das necessidades de desenvolvimento de sua unidade.

| Gerenciar Necessidade                        | 5                                                       |                                            |                    |                                                             |                                                        |                          |                                |                                                          |
|----------------------------------------------|---------------------------------------------------------|--------------------------------------------|--------------------|-------------------------------------------------------------|--------------------------------------------------------|--------------------------|--------------------------------|----------------------------------------------------------|
|                                              |                                                         |                                            |                    |                                                             | Representante PDP:                                     | KECIA ALVES GARCIA       | DE CAMPINA GDANDE              |                                                          |
|                                              |                                                         |                                            |                    |                                                             | Ano:                                                   | 2024                     | DE CAMPINA GRANDE              |                                                          |
|                                              |                                                         |                                            |                    |                                                             |                                                        |                          |                                |                                                          |
| <b>q</b> Filtrar                             |                                                         |                                            |                    |                                                             |                                                        |                          |                                | Clique para expandir/or                                  |
|                                              |                                                         |                                            |                    |                                                             |                                                        |                          |                                |                                                          |
| Unidades (IFS 0.1)                           | UF e Qnt. de agentes<br>públicos (IFS 0.3)              | O que NÃO SE SABE FAZER ou NÃO SER (IFS 1) | Tema Geral (IFS 3) | Recorte do Terna Geral (IFS 3)                              | O que precisa ser aprendido e o r<br>alcançado (IFC 1) | esultado que precisa ser | Esta necessidade deve: (IFC 2) | resultados por página: 100<br>Ação de<br>desenvolvimento |
| Unidades (IFS 0.1)                           | UF e Qnt. de agentes<br>públicos (IFS 0.3)              | O que NÃO SE SABE FAZER ou NÃO SER (IFS 1) | Tema Geral (IFS 3) | Recorte do Tema Geral (IFS 3)<br>Nenhum registro encontrado | O que precisa ser aprendido e o r<br>alcançado (IFC 1) | esultado que precisa ser | Esta necessidade deve: (IFC 2) | resultados por página: 100<br>Ação de<br>desenvolvimento |
| Unidades (IFS 0.1)<br>Mostrando 0 até 0 de 0 | UF e Qrt. de agentes<br>públicos (IFS 0.3)<br>registros | O que NÃO SE SABE FAZER OU NÃO SER (IPS 1) | Tema Geral (IF5 3) | Recorte do Tema Geral (IFS 3)<br>Nenhum registro encantrado | O que precisa ser aprendido e o r<br>alcançado (FC 1)  | esultado que precisa ser | Esta necessidade deve: (FC 2)  | resultados por página: 110<br>Ação de<br>desenvolvimento |

#### 6. Cadastrando Necessidades para o PDP UFCG 2024 – (ESSA TELA APARECERÁ PARA OS CADASTRADORES – Tela 02

O servidor cadastrador deverá preencher os itens da tela abaixo conforme necessidades de desenvolvimento de sua unidade. (Deverá observar estritamente as informações enviadas pela CGDP-SRH por meio de planilha Excel contendo as necessidades que foram preenchidas por servidores/gestores das subunidades via Google Forms)

| Cadastrar neces | ssidade                                                        |                            |                            |                                              |                                                         |       |            |
|-----------------|----------------------------------------------------------------|----------------------------|----------------------------|----------------------------------------------|---------------------------------------------------------|-------|------------|
|                 |                                                                |                            |                            | Representante PDP:<br>Órgão/Unidade:<br>Ano: | KECIA ALVES GARCIA<br>SECRETARIA DE RECURSOS HU<br>2024 | MANOS |            |
| IDENTIFICAÇ     | ÃO GERAL DA NECESSIDADE DE                                     | DESENVOLVIMENTO            |                            |                                              |                                                         |       |            |
| Essa necessi    | dade estará vinculada à qual unidac                            | le? * 🚯                    |                            |                                              |                                                         |       |            |
| SECRETAR        | A DE RECURSOS HUMANOS                                          |                            |                            |                                              | *                                                       |       |            |
| IFS 0.1 - A gu  | al(is) unidade(s) do órgão/da entida                           | de refere-se essa necessio | lade de desenvolvimento id | entificada? * 🚯                              |                                                         |       |            |
| IFS 0.1 - A     | qual(is) unidade(s) do órgão/da enti                           | dade refere-se essa neces  | sidade de desenvolvimento  | identificada                                 |                                                         |       |            |
| IFS 0.2 - Qua   | l o perfil dos agentes públicos que p                          | ossuem essa necessidade    | de desenvolvimento? * 🜖    |                                              |                                                         |       |            |
| IFS 0.2 - QI    | ual o perfil dos agentes públicos que                          | e possuem essa necessida   | de de desenvolvimento      |                                              |                                                         |       |            |
| IFS 0.3 - Qua   | ntos agentes públicos possuem ess<br>ar/Desmarcar todas as UFs | a necessidade de desenvo   | lvimento em cada unidade l | 'ederativa? * 🚯                              |                                                         |       |            |
| AC              | Quantidade                                                     | AL                         | Quantidade                 | . AN                                         | Quantidade                                              | AP    | Quantidade |
| BA              | Quantidade                                                     | CE                         | Quantidade                 | DF                                           | Quantidade                                              | ES    | Quantidade |
| GO              | Quantidade                                                     | □ MA                       | Quantidade                 | M0                                           | Quantidade                                              | MS    | Quantidade |
| MT              | Quantidade                                                     | PA                         | Quantidade                 | D PB                                         | Quantidade                                              | D PE  | Quantidade |
| PI              | Quantidade                                                     | PR                         | Quantidade                 | 🗆 Rj                                         | Quantidade                                              | RN    | Quantidade |
| RO              | Quantidade                                                     | RR                         | Quantidade                 | RS                                           | Quantidade                                              | SC SC | Quantidade |
| SE              | Quantidade                                                     | SP                         | Quantidade                 | 🗆 то                                         | Quantidade                                              |       |            |
| Total:          |                                                                |                            |                            |                                              |                                                         |       |            |

#### 7. Cadastrando Necessidades para o PDP UFCG 2024 – (ESSA TELA APARECERÁ PARA OS CADASTRADORES – Tela 03

O servidor cadastrador deverá continuar a preencher os itens da tela abaixo conforme necessidades de desenvolvimento de sua unidade. (Deverá observar estritamente as informações enviadas pela CGDP-SRH por meio de planilha Excel contendo as necessidades que foram preenchidas por servidores/gestores das subunidades via Google Forms)

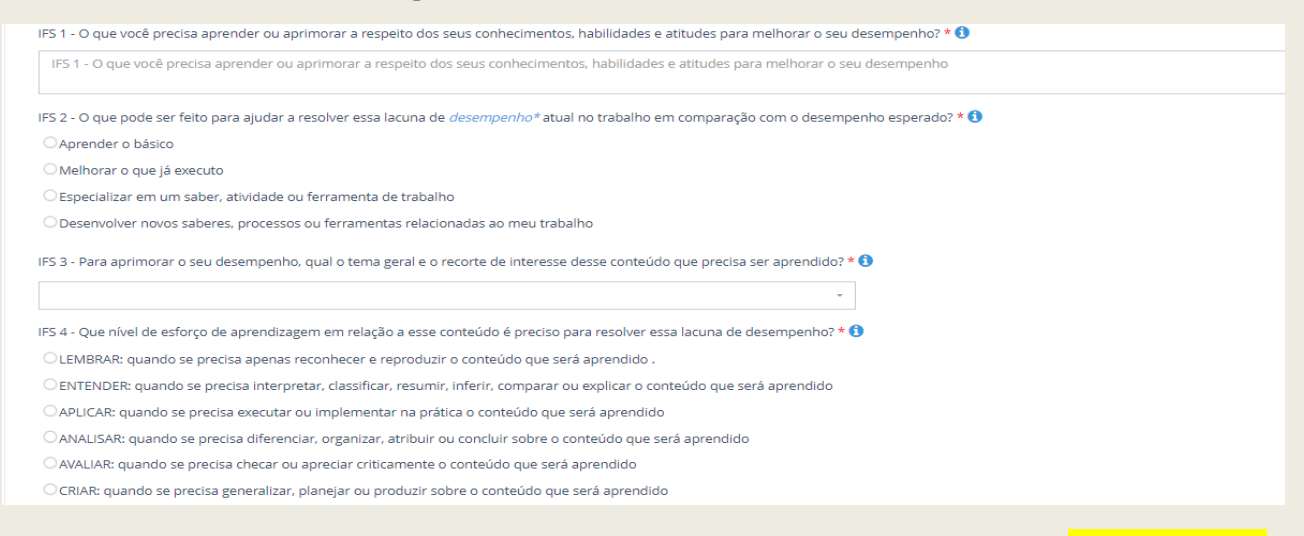

## 8. Cadastrando Necessidades para o PDP UFCG 2024 – (ESSA TELA APARECERÁ PARA OS CADASTRADORES – Tela 04

O servidor cadastrador deverá continuar a preencher os itens da tela abaixo conforme necessidades de desenvolvimento de sua unidade. (Deverá observar estritamente as informações enviadas pela CGDP-SRH por meio de planilha Excel contendo as necessidades que foram preenchidas por servidores/gestores das subunidades via Google Forms)

Para finalizar, clique em "Salvar".

| 5 - Uma vez atendida essa necessidade de aprendizagem, qual competência acredita que tenha sido desenvolvida? * 0                                                                                   |                       |
|----------------------------------------------------------------------------------------------------|-----------------------|
| ompetências Transversais                                                                                                    |                       |
| esolução de problemas com base em dados                                                                                                    |                       |
| ) Idear soluções inovadoras e efetivas para problemas de baixa, média ou elevada complexidade com a utilização de dados (numéricos e não numéricos) e evidências que aumentem a precisão e viab     | vilidade das soluções |
| entalidade digital                                                                                                    |                       |
| ) Integrar as tecnologias digitais com: os modelos de gestão; os processos de tomada de decisão e geração de produtos e serviços; e os meios de comunicação interna, externa e de relacionamento co | om usuários           |
| ico nos resultados para os cidadãos                                                                                                    |                       |
| ) Superar o desempenho padrão, apresentando soluções alinhadas ao cumprimento de metas e ao alcance dos objetivos estratégicos das organizações públicas                                            |                       |
| ) Garantir o atendimento das necessidades dos usuários e dos cidadãos                                                                                                    |                       |
| amunicação                                                                                                    |                       |
| 6 - Uma vez atendida essa necessidade de aprendizagem, qual resultado será gerado para a sua organização considerando os objetivos/metas organizacionais? * 🟮                                       |                       |
| 5 6 - Uma vez atendida essa necessidade de aprendizagem, qual resultado será gerado para a sua organização considerando os objetivos/metas organizacionais                                          |                       |
|                                                                                                    |                       |
|                                                                                                    |                       |
|                                                                                                    |                       |
| Salvar Voltar                                                                                                    |                       |
|                                                                                                    |                       |

#### 9. Cadastrando Necessidades para o PDP UFCG 2024 – <mark>(ESSA TELA</mark> APARECERÁ PARA OS CADASTRADORES – Tela 05

Após salvar o registro, essa será a visualização da necessidade cadastrada. Nos ícones à direita será possível o cadastrador visualizar, editar ou excluir a necessidade, caso necessário. Também é possível registrar alguma anotação que julgar relevante.

|                    |                                            |                                            |                        |                               | Representante PDP: Ki<br>Órgão: U                                    | ECIA ALVES GARCIA<br>NIVERSIDADE FEDERAL DE CAMPINA GRANDE |                           |
|--------------------|--------------------------------------------|--------------------------------------------|------------------------|-------------------------------|----------------------------------------------------------------------|------------------------------------------------------------|---------------------------|
|                    |                                            |                                            |                        |                               | Ano: 21                                                              | 024                                                        |                           |
| Q Filtrar          |                                            |                                            |                        |                               |                                                                      |                                                            | Clique para expand        |
| Cadastrar +        |                                            |                                            |                        |                               |                                                                      |                                                            |                           |
|                    |                                            |                                            |                        |                               |                                                                      |                                                            | resultados por página:    |
| Unidades (IFS 0.1) | UF e Qnt. de agentes<br>públicos (IFS 0.3) | O que NÃO SE SABE FAZER ou NÃO SER (IFS 1) | Tema Geral (IFS 3)     | Recorte do Tema Geral (IFS 3) | O que precisa ser aprendido e o res<br>precisa ser alcançado (IFC 1) | sultado que<br>Esta necessidade deve: (IFC 2)              | Ação de<br>desenvolviment |
|                    | DR (5) Total-5                             | Teste                                      | Atendimento ao Público | Teste                         |                                                                      | -                                                          |                           |
| Teste              | 10(3).1000.3                               |                                            |                        |                               |                                                                      |                                                            |                           |
| Teste              | 10(3), 10(0),2                             |                                            |                        |                               |                                                                      |                                                            |                           |
| Teste              | 1 o (op. 1000.o                            |                                            |                        |                               |                                                                      |                                                            |                           |

# Pronto! Você cadastrou a primeira necessidade no Portal SIPEC! Repita o passo a passo das páginas 5 e 6 para registro das demais necessidades da sua unidade.

Lembrete: O Cadastro das necessidades de desenvolvimento via SIPEC ocorrerá durante o período de 16/08 a 27/08. Prazo improrrogável.

# **ORIENTAÇÕES IMPORTANTES**

Acesse o Guia para Elaboração do PDP 2024 disponível em <u>https://www.gov.br/servidor/pt-br/acesso-a-informacao/gestao-de-pessoas/pndp/paginas/central-de-conteudos</u>

Ressaltamos a importância de que todos os envolvidos façam a leitura integral do documento acima destacado para compreensão dos objetivos do PDP, etapas, perfis de acesso, atribuições e telas do Portal SIPEC dentre outras informações relevantes para o Levantamento de Necessidades de Desenvolvimento.

#### Cronograma para elaboração do PDP UFCG 2024

→ Período Contínuo – Comunicações e orientações da CGDP-SRH acerca das etapas de elaboração do PDP 2024;

→ 28/07 a 15/08 – Servidores/Gestores Identificam as Necessidades de Desenvolvimento das unidades e Preenchem o Formulário do Google Forms; https://docs.google.com/forms/d/e/1FAIpQLScqNg8V1bfWy6wZUksvlrCDvklKXqlFMzKeBNqq1i6YdL61Q/viewform

→ 16/08 a 27/08 - Cadastro das necessidades de desenvolvimento das unidades pelos servidores representantes das unidades macro por meio do Portal SIPEC;

→ 28/08 a 10/09 - Validação das necessidades das unidades pelos gestores das unidades macro por meio do Portal SIPEC;

→ 11/09 a 24/09 - Análise do LDN, priorização de necessidades e detalhamento de soluções para o PDP 2024 pela CGDP-SRH por meio do Portal SIPEC;

 $\rightarrow$  25/09 a 29/09 - Aprovação do PDP 2024 pela autoridade máxima da UFCG e envi<br/>o para apreciação do SIPEC e ENAP.

## Para maiores informações, compareça à CGDP-SRH ou acione por meio do capacitacao.cgdp@setor.ufcg.edu.br telefone 2101-1575